## คู่มือการใช้งาน ระบบค้นหาข้อมูลมติคณะรัฐมนตรี บนเว็บไซต์สำนักเลขาธิการคณะรัฐมนตรี WWW.SOC.GO.th

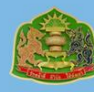

**กองบริหารงานสารสนเทศ** สำนักเลขาธิการคณะรัฐมนตรี

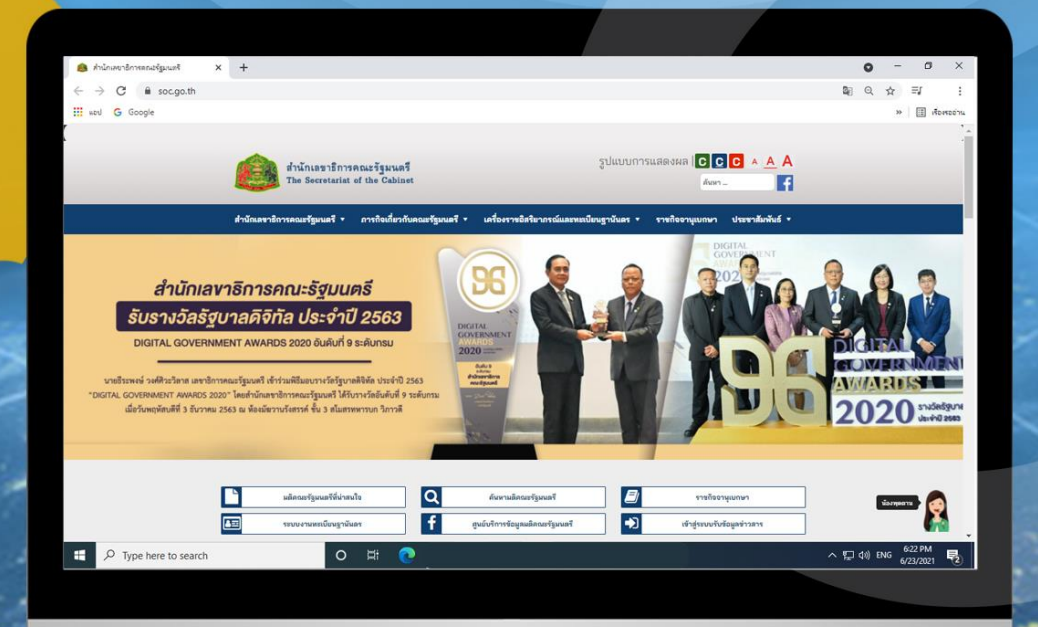

## การค้นหามติคณะรัฐมนตรีบนเว็บไซต์สำนักเลขาธิการคณะรัฐมนตรี (สลค.)

**ขั้นตอนที่ 1** เข้าไปที่เว็บไซต์ของ สลค. (www.soc.go.th)

| สำนักเลขาธิการคณะรัฐมนตรี<br>The Secretariat of the Cabinet                                                                                                    | ŝı                                      | ปแบบการแสดงผล 💽 💽 C 🔺 A<br>ศัพท -                                                                                                    |                                         |
|----------------------------------------------------------------------------------------------------|-----------------------------------------|----------------------------------------------------------------------------------------------------|-----------------------------------------|
| สำนักเลขาธิการคณะรัฐมนตรี 🔻 ภารกิจเกี่ยวกับคณะรัฐมน                                                                                                    | ตรี ▼ เครื่องราชอิสริยากรณ์และทะเบียนฐา | เน้นตร ▼ ราชกิออานุเบกษา ประชาสัมพันธ์ ▼                                                                                                    |                                         |
| <b>สำนักเลงาธิการคณะรัฐบนตรี</b><br><b>รับรางวัลรัฐบาลดิจิกัล ประจำปี 2563</b><br>DIGITAL GOVERNMENT AWARDS 2020 อันดับที่ 9 ระดับกรม<br>นายชีวะพงษ์ วงศ์ศิวะวิลาศ เลขาชิการคณะรัฐบนตรี เข้าว่ามทีชีมอบวางวัตรัฐบาตรีจิศัล ประจำปี 2563<br>เว็บเตTAL GOVERNMENT AWARDS 2020" โดยลำนักเลขาชิการคณะรัฐบนตรี ได้กับรางวัตอับดับที่ 9 ระดับกรม<br>เมื่อวันพฤหัตบดีที่ 3 ชันวาคม 2563 ณ ห้องมัยวานวังสรรค์ ขึ้น 3 สโมสรงหาวาบก วิภาวดี |                                         | Digital Contraction of the second second sec | CARDIST<br>020 Shirting<br>020 Shirting |
| 🖿 มติกณะรัฐมนตรีที่น่าสนใจ 🔍                                                                                                    | ด้นหามติดณะรัฐมนตรี                     | 🗐 ราชกิจอานุเบกษา                                                                                                    |                                         |
| 📧 ระบบงานทรเบียนฐามันตร 🕇                                                                                                    | สูนย์บริการข้อมูลมติคณะรัฐมนตรี         | เข้าสู่ระบบรับข้อมูลข่าวสาร                                                                                                    | น้องพุดตาม                              |

## **ขั้นตอนที่ 2** เลือกเมนู "ค้นหามติคณะรัฐมนตรี"

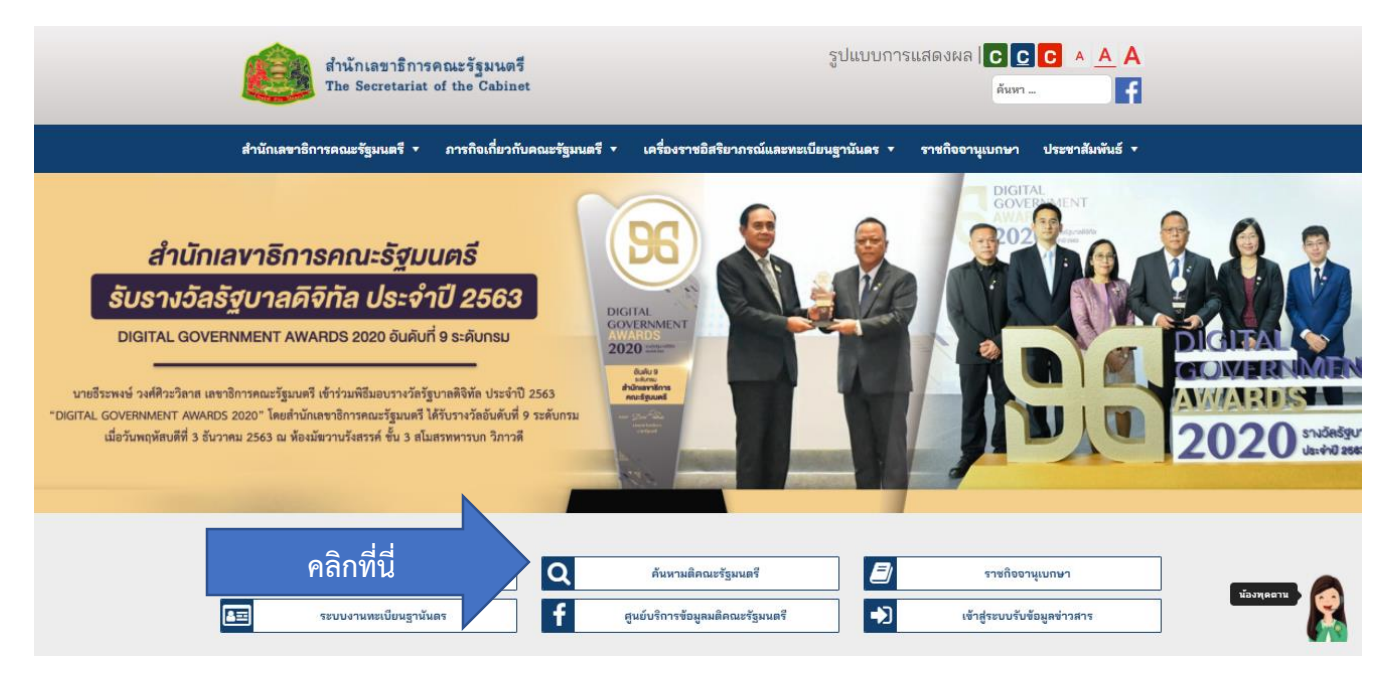

| กรุณาป้อนค์<br>วันที่มีมติ<br>เลขที่หนังสือ | iñan                                                                                                    |                             |           |
|---------------------------------------------|----------------------------------------------------------------------------------------------------|-----------------------------|-----------|
| วันที่มีมติ<br>และทั่งหนังสือ               | ពីរ                                                                                                    |                             |           |
| เลขที่หนังสือ                               |                                                                                                    |                             | Ħ         |
|                                             | ม∩สังอย่างเช่น นร 0.506/ว164 ปี 2553 ให้พืมที่ 164/2553                                                                                                    |                             |           |
| ส่วนราชการ                                  | เสียกทุกต่ามราชการ                                                                                                    |                             |           |
|                                             | Q. Juan                                                                                                    |                             |           |
| น้าที่ 1 จากทั้งห                           | หมด 5464 หน้า แสดงรายการที่ 1 - 20 จากข้อมูลทั้งหมด 109271 รายการ                                                                                                    |                             |           |
|                                             | fector                                                                                                    | ส่วนราชการ<br>เจ้าของเรื่อง | วันที่มีม |
| 1                                           | ว่าแอกสารแลลักษ์และเอกสารที่เกี่ยวข้อเป็นการประชุมรัฐแนตรียาเซียนสมัยพิมศษภ้านของทะแล                                                                                                    | vat                         | 26/02/25  |
| 2                                           | ช้อสังกศรองคณะกรรมาชิการใสามัญพิจารณาร่างกระราชปัญญัติอาสตอัตโปโกษ (ฉบับที่) พ.ศ                                                                                                    | ಕು                          | 26/02/2   |
| 3                                           | รอกรรมนั้นตอบให้สุดาปันสุณศึกษาที่มีศึกธภาพสุทราศาจประเทศจัดการศึกษาในประเทศไทย (Asian Institute of Hospitality Management, In<br>Academic Association With Les Roches)                                                                                     | RD                          | 26/02/25  |
| 4                                           | รายงามแตการค้าเนินการโครงการจิตอาสาหระราชหาวมความแนวทระราชคำริ                                                                                                    | <b>w501</b>                 | 26/02/25  |
| 5                                           | ความก้าวหน้าของอุทธศาสตร์ขาติและแผนการปฏิรูปประเทศ ณ เดือนมกราคม 2562                                                                                                    | u511                        | 26/02/25  |
| 6                                           | ร่างประกาศกระพรรพกาณิชย์ เรื่อง กำหนดไปสับสำปะหลัดและแล้ดภัณฑ์มีแล้าปะหลัดเป็นสินด้ำที่ต้องมีหนังสื่อรับรอนและต้องปฏิบัติตามมาตรการจัด<br>ระเบียบในการนำเข้ามาในราชอาณาจักร (อปัปที่ _) พ.ศ                                                                 | พณ                          | 26/02/25  |
| 7                                           | ความพืบหน้าโครงการจัดสร้างสรมบำ "เปญจทิติ"                                                                                                    | DB.                         | 26/02/25  |
| 8                                           | สุขมดการกับบิทางที่ระกับการผู้รูปการศึกษาของกระกรัดษาชิกร และเพื่อง รายงานครามก้ารหนังโนการค่าเป็นการคนจังสังการของบายกัฐแหลั<br>เพื่อรวันการเจริติคำเป็นการรับคลังแกรสังแก่กลัดแล้วแกรสังหา                                                                | ns                          | 26/02/25  |
| 9                                           | างการทางมีคณะรัฐมมตรีเมื่อวันที่ 25 ริบาทม 2561 (เรี้ยง แต่การที่จารมาหาวมจำเป็นของการบริเมต์กฎกมายที่กับท้องเพียงจะบังทิมสารมีสามหาวม<br>ครองในการให้แขติหรื่มมะความผู้แก้แข้งการอำนวยความสะอากในการค้างมีมากของสำนักหามศรษฐกิจและการค้ายอกเประจำประเทศไทย | nя                          | 26/02/25  |
| 10                                          | รายกามสการทำเนินการตามข้อสังกครองคณะกรณาอีการวิหามัญจังรรณาร่างกระราชบัญญัติแก้ไหล่งแปรแรกภูทแกะวิธีจังรณาความอาญา (หปั<br>ชี 🗅 ระด                                                                                                    | m                           | 26/02/25  |
| 11                                          | สรุปแตการประชุมคณะกรรมการประสามงานสภาณีคัญผู้สืมพ่งชาติ (วันชั่นกร์ที่ 25 กุมภาพันธ์ 2562)                                                                                                    | 11505                       | 26/02/25  |
| 12                                          | ร้อสังเทตอดและกรมาชิการใหม่มูลิรายมาร่างกระราชปัญญัติอย่างรังสรรครับกรรมสัมธรทำกับการประกอบที่จการวิทยุทระรามสิยร วิทยุโทรทัศป<br>และกังการโทรดแบกะย (อปันที่) พ.ศ                                                                                          | 83                          | 26/02/25  |
| 13                                          | รายงามตกรทั้งมีมารหมด้อดีแดหของหระกรมาธิการโทรมัญติจารมาร่างกระราชปัญชิติรักษากรามสะอาหมดกรามปัตมเป็ดบรัดบรัดบร<br>เมื่อง (ดชัยที่) พ.ศ                                                                                                    | สว                          | 26/02/25  |
| 14                                          | รายงามอการทั่งมีมการคนอังสัมพระออกรมบริการตั้งสภาพิการณาร่างหนราชบัญญัติรู้แต่รองการทั่งมีมกามของสำนักงานสรษฐภิณสวการที่หล่องก<br>ประวัทษัยแทคโทย พ.ศ                                                                                                    | n                           | 26/02/25  |
| 15                                          | รายงามสวามสืบหน้าและการนำเสนตวิดีทัศน์การนำรุปกรณ์ให้สิทรรอบิกต์มิดหานตัวมาใช้กับผู้กระจำหวามมิด (Electronic Monitoring: EM)                                                                                                    | 88                          | 26/02/25  |
| 16                                          | กระบบแอนพฤศัตรรรมนครามแพร จากระบบ กร. 2012 เบมระบบ กร. 2017 ของปฏุชญรณกายคราคา เอทะราชระคา ภายเครารแคกครารา<br>เครื่องเรียน - ออกเครเซี้ย - บิวจิแหน์                                                                                                    | 7152                        | 18/02/25  |
| 17                                          | มาสรการต่องริมการขึ้นกระเบียนและเพิ่มมูลค่าการตรางของการจำหน่ายสินค้าสิ่งบ่งรี้หาะภูมิศาสตร์ (Geographical Indications : 60 โทย                                                                                                    | TILL                        | 18/02/25  |
| 18                                          | ขอดรวมเป็นขอบในการแต่เห็นรู้อำนวยการการทำเรือนที่เป็นเทศไทย (เรือโท กมดศึกดิ์ ทรงแปรยยูร)                                                                                                    | nn.                         | 18/02/25  |
|                                             |                                                                                                    | E P P                       | 18/02/25  |

หน้าค้นหามติคณะรัฐมนตรี

## ขั้นตอนการค้นหาข้อมูลมติคณะรัฐมนตรี

- 1. กรอกข้อมูลที่ต้องการค้นหาจากนั้นกดปุ่ม ค้นหา
- 2. แสดงรายการค้นหาสำเร็จจากนั้นสามารถคลิกเลือกรายการที่ต้องการ
- 3. แสดงเอกสารในรูปแบบไฟล์ PDF

| าข้อมูลม                                                 | มติคณะรัฐมนตรี                                                                                                    | Ŷ                                                                    | ก้นหาเพิ่มเ                                                          |
|----------------------------------------------------------|----------------------------------------------------------------------------------------------------|----------------------------------------------------------------------|----------------------------------------------------------------------|
| กรุณาป้อน                                                | <b>คำคันหา</b> ร่างพระราชบัญญัติ                                                                                                    |                                                                      |                                                                      |
| วันที่มีมติ                                              | 26/02/2562 <b>iii i</b>                                                                                                    |                                                                      |                                                                      |
| เลขที่หนังสื                                             | <b>ย/ปี</b><br>ยกตัวอย่างเช่น นร 0506/ว164 ปี 2553 ให้พิมพ์ 164/2553                                                                                                    |                                                                      |                                                                      |
| ส่วนราชกา                                                | <b>รเจ้าของเรื่อง</b>                                                                                                    |                                                                      |                                                                      |
|                                                          | Q ดับหา 🕲 ยกเล็ก                                                                                                    |                                                                      |                                                                      |
| 1่ 1 จากทั้ง<br>ลำดับ                                    | Q ดับหา ขากเล็ก           2           เหนด 1 หน้า แสดงรายการที่ 1 - 6 จากข้อมูลทั้งหมด 6 รายการ           รือเรื่อง                                                                                                    | ส่วนราชการ                                                           | วันที่มีมติ                                                          |
| 1่ 1 จากทั้ง<br>ลำดับ<br>1                               | Q ดับหา ขายกเลิก       2       เหมด 1 หน้า แสดงรายการที่ 1 - 6 จากข้อมูลทั้งหมด 6 รายการ       รือเรื่อง       ข้อสังเกตของคณะกรรมาธิการวิสามัญพิจารณาร่างพระราชบัญญัติยาเสพติดให้โทษ (ฉบับที่) พ.ศ                                                                                                    | ส่วนราชการ<br>เจ้าของเรื่อง<br>ถีว                                   | <b>วันที่มีมติ</b><br>26/02/256                                      |
| <b>1้ 1 จากทั้ง</b><br><mark>สำคับ</mark><br>1<br>2      | Q ดับหา ขากเล็ก           2           หมด 1 หน้า แสดงรายการที่ 1 - 6 จากข้อมูลทั้งหมด 6 รายการ           ชื่อเรื่อง           ข้อสังเกตของคณะกรรมาธิการวิสามัญพิจารณาร่างพระราชบัญญัติยาสพติดให้โทษ (ฉบับที่) พ.ศ           ขอทบทวนมติคณะรัฐมนตรีเมื่อวันที่ 25 ธันวาคม 2561 (เรื่อง ผลการพิจารณาความจำเป็นของการปรับแก้กฎหมายที่เกี่ยวข้องเพื่อรองรับพันธกรณีตามความ<br>ตกลงในการให้เอกลิทธิ์และความคุ้มกันสำหรับการอำนวยความสะดวกในการดำเนินงานของสำนักงานศรษฐกิจและการค้าย้องกงประจำประเทศไทย]                                                                                                    | ส่วนราชการ<br>เจ้าของเรื่อง<br>สว<br>กต                              | <b>รับที่มันติ</b><br>26/02/256<br>26/02/256                         |
| <b>1้ 1 จากทั้ง</b><br><mark>สำคับ</mark><br>1<br>2<br>3 | 2           ข้อสังกา         อากเล็ก           เหมด 1 หน้า แสดงรายการที่ 1 - 6 จากข้อมูลทั้งหมด 6 รายการ         รือเรื่อง           ชื่อสังกดของคณะกรรมาธิการวิสามัญพิจารณาร่างพระราชบัญญัติยาเสพติดให้โทษ (ฉบับที่) พ.ศ         ของบทวนมติคณะรัฐมนตรีเมื่อวันที่ 25 ธันวาคม 2561 (เรื่อง ผลการพิจารณาความจำเป็นของการปรับแก้กฎหมายที่เกี่ยวข้องเพี่ธรองรับพันธกรณีตามความ           ของบทวนมติคณะรัฐมนตรีเมื่อวันที่ 25 ธันวาคม 2561 (เรื่อง ผลการพิจารณาความจำเป็นของการปรับแก้กฎหมายที่เกี่ยวข้องเพี่ธรองรับพันธกรณีตามความ           ของบทวนมติคณะรัฐมนตรีเมื่อวันที่ 25 ธันวาคม 2561 (เรื่อง ผลการพิจารณาความจำเป็นงานของสำนักงานเศรษฐกิจและการด้าย่องกงประจำประเทศไทย)           รายงานผลการดำเนินการตามข้อสังกศของคณะกรรมาธิการวิสามัญพิจารณาร่างพระราชบัญญัติรักษาความสะอาคและความเป็นระเบียบเรียบร้อยของบ้าน           เมือง (ฉบับที่) พ.ศ | <mark>ส่วนราชการ<br/>เจ้าของเรื่อง</mark><br>สว<br>กต<br>สว          | <b>วันที่มันติ</b><br>26/02/256<br>26/02/256                         |
| <b>1 จากทั้ง</b><br><b>สำคับ</b><br>1<br>2<br>3<br>4     | <ul> <li>2</li> <li>รายงานผลการดำเนินการตามข้อสังเกตของคณะกรรมาธิการวิสามัญพิจารณาร่างพระราชบัญญัติมักโซเพิ่มเติมประมวลกฎหมายวิธีพิจารณาความอาญา (ฉบับ<br/>พี) พ.ศ</li> </ul>                                                                                                    | <mark>ส่วนราชการ<br/>เจ้าของเรื่อง</mark><br>สิว<br>กต<br>สิว<br>สิว | วันที่มีมติ<br>26/02/256<br>26/02/256<br>26/02/256<br>26/02/256      |
| <b>1 ຈາກກັ້</b><br><b>ຄຳຄັບ</b><br>1<br>2<br>3<br>4<br>5 |                                                                                                    | <mark>ສ່ວນວານຄາວ<br/>ເຈົ້ານອາເວື້ອຈ</mark><br>ສວ<br>ຄວ<br>ຄວ<br>ຄວ   | <b>รับร์เมติ</b><br>26/02/256<br>26/02/256<br>26/02/256<br>26/02/256 |

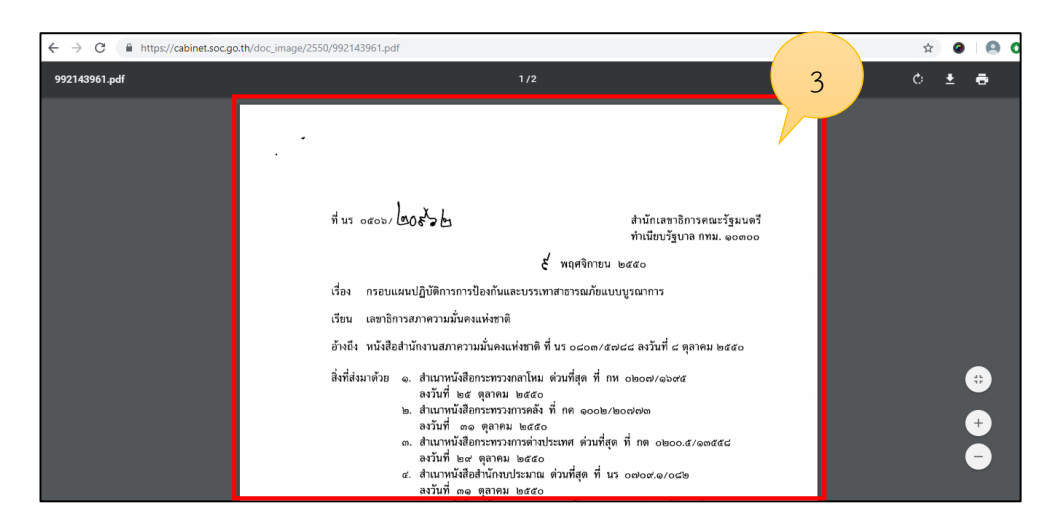

แสดงไฟล์เอกสาร